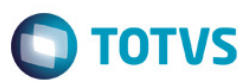

### Evidência de Testes

| Produto:                  | SIGALOJA / SIGAFIS    |
|---------------------------|-----------------------|
| Versão:                   | P11                   |
| Produto/Versão Integrado: |                       |
| Banco de Dados:           | Todos os homologados. |

### Evidência e sequência do passo a passo

#### 1. Através do SIGALOJA, na rotina Venda Assistida, realizar uma venda.

| 9                           |                    |               | Venda Assistida - Ate | ndimento         |               |                 |                     | ×     |
|-----------------------------|--------------------|---------------|-----------------------|------------------|---------------|-----------------|---------------------|-------|
| Gravacão Detalhes           | Estoque Out 000001 | Nome<br>VEND  | Vend.<br>EDOR PADRAO  |                  |               | Cliente* 000001 | ρ                   |       |
| Loja Cliente*               | Nome Cliente       |               |                       | Dt.Validade      |               |                 |                     |       |
| 01                          | CLIENTE PADRAO     |               |                       | 28/06/2016       | 1             |                 |                     | 5     |
| CPF/CNPJ Cli                | _                  | Recoll        | e ISS?                |                  |               |                 |                     |       |
|                             |                    |               | •                     |                  |               |                 |                     |       |
| Item Produto                | Descricao          | Quantidad     | Preco Unit.           | Vir.item Unidade | Desconto Valo | r Desc          | Entrega? Data Entre | <br>E |
| 01 1                        | PRODUTO 1          |               | ,000 100,000          | 100,00 PC        | 0,00          | 0,0             | 0 11                |       |
| ۲                           |                    |               |                       |                  |               |                 |                     |       |
| Sub-total + impostos 100,00 | Desconto %         | 0,00 Desconto | \$ 0,00               | Qtde Volume 1,0  | 00 Total de l | Mercadorias     | 100,00              | _     |
|                             |                    |               |                       |                  |               |                 |                     | -     |

| -total + impostos | 100,00        | Desconto %     | 0,00                     | Desconto \$              | 0,00 Qtd         | e Volume   | 1,00       | ) Total da | Venda      | 100,00 |
|-------------------|---------------|----------------|--------------------------|--------------------------|------------------|------------|------------|------------|------------|--------|
| dição de Pgto     | 001 ? A VISTA |                |                          |                          | Total Parcel     | as 100,    | ,00 Troco  |            | ),00       |        |
|                   |               |                |                          |                          | <                |            |            |            |            |        |
|                   |               |                |                          |                          |                  |            |            |            |            |        |
|                   |               |                |                          |                          |                  |            |            |            |            |        |
|                   |               |                |                          |                          |                  |            |            |            |            |        |
|                   |               |                |                          | Aguarde i                | nprimindo o cupo | m fiscal   |            |            |            |        |
|                   |               |                |                          |                          | TOTVS            |            |            |            |            |        |
|                   |               |                |                          |                          |                  |            |            |            |            |        |
| Financiado        | ⊻ales         | Vaje Presente  | Cond.negociada           | Zerar Pagamentos         |                  |            |            |            |            |        |
| Dinheiro          | Cheque        | Boleto         | C <u>a</u> rtao de Credi | Ca <u>r</u> tao de Debit | 28/06/2016       | R\$        | 100,00     | r ai cenas |            | 1      |
|                   |               |                |                          |                          | Data             | Forma Pato | Valor Pago | Parcelae   |            |        |
|                   |               |                |                          | 2                        |                  |            |            |            |            |        |
| F/CNPJ Cli        |               |                |                          | Recolhe ISS?             | 1                |            |            |            |            |        |
| 1                 |               | CLIENTE PADRAO |                          |                          |                  | 28/06      | 5/2016 🗾   |            |            |        |
| ja Cliente*       |               | Nome Cliente   |                          |                          |                  | Dt.Valida  | ade        |            |            |        |
| 00053             |               | 000001         |                          | VENDEDOR PADRAO          |                  |            |            |            | 000001     |        |
| Chavacao          | Detaines      | Estoque        | atros                    | Maria Maria              |                  |            |            |            | Cline to b |        |

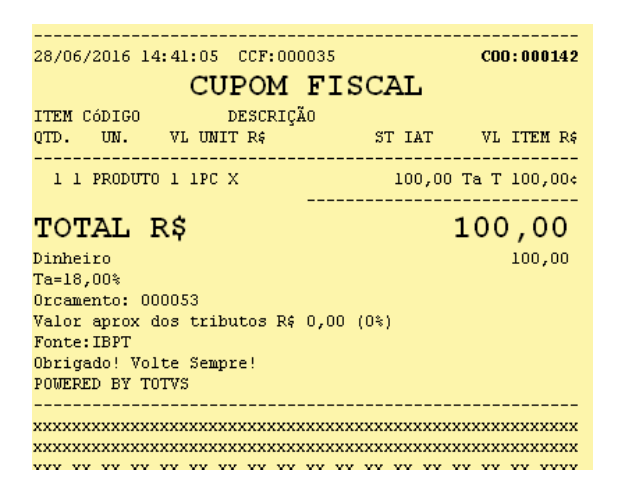

#### 2. Processar a Redução Z.

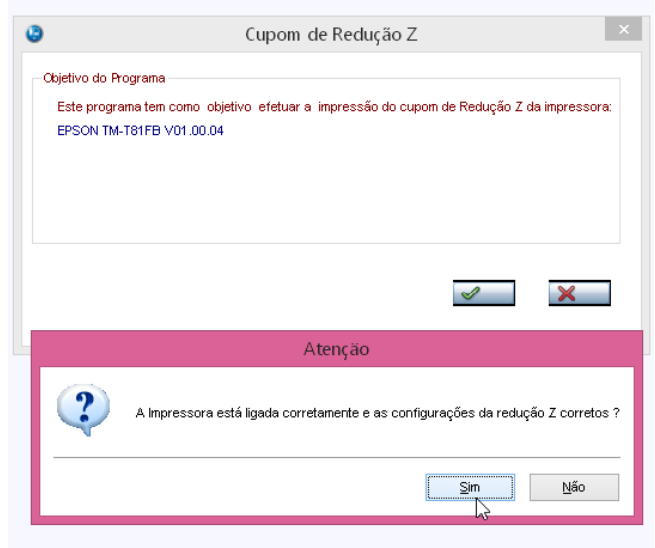

**TOTVS** 

0

| Epson Do Brasil                    |            | ^ |
|------------------------------------|------------|---|
| Exceed Your Vision                 |            |   |
| Av Tucunare 720 - Fundos           |            |   |
| Barueri - SP                       |            |   |
| CNPJ: 52.106.911/0001-00           |            |   |
| IE :11111111111111111              |            |   |
| IM :22222222222222222222           |            |   |
|                                    |            |   |
| 28/06/2016 14:42:49                | COO:000143 |   |
| REDUÇÃO Z                          |            |   |
| MOVIMENTO DO DIA: 28/06/2016       |            |   |
| CONTADORES                         |            |   |
| Geral de Operação Não-Fiscal:      | 000061     |   |
| Contador de Reinício de Operação:  | 001        |   |
| Contador de Reduções Z:            | 0012       |   |
| Contador de Cupom Fiscal:          | 000035     |   |
| Contador de Fita-Detalhe:          | 000000     |   |
| Comprovante de Crédito ou Débito:  | 0000       |   |
| Geral de Relatório Gerencial:      | 000014     |   |
| Geral Oper. Não-Fiscal Canc.:      | 0000       |   |
| Contract Rivers 1. Contract of the | 0000       |   |

3. Sair do sistema e realizar a "Intervenção Técnica" na Impressora Fiscal.

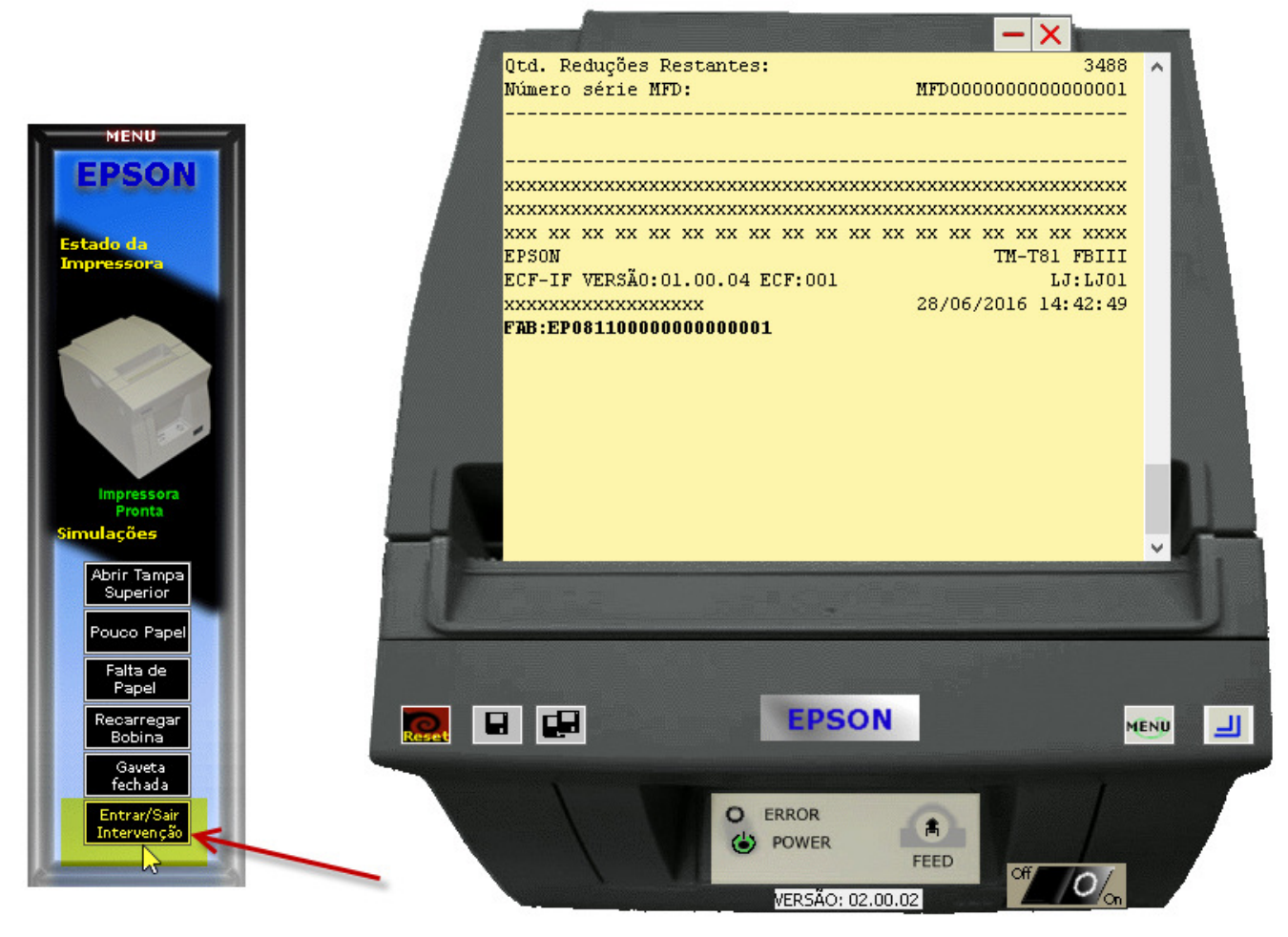

0

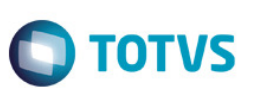

| Epson Do Brasil<br>Exceed Your Vision |            |  |  |  |  |  |  |
|---------------------------------------|------------|--|--|--|--|--|--|
| Av Tucunare 720 - Fundos              |            |  |  |  |  |  |  |
| Barueri - SP                          |            |  |  |  |  |  |  |
| CNPJ: 52.106.911/0001-00              |            |  |  |  |  |  |  |
| IE :11111111111111111                 |            |  |  |  |  |  |  |
| IM :22222222222222222222              |            |  |  |  |  |  |  |
| 28/06/2016 14:44:36                   | COO:000144 |  |  |  |  |  |  |
| LEITURA X                             |            |  |  |  |  |  |  |
| ENTRADA EM INTERVENÇÃO<br>CONTADORES  |            |  |  |  |  |  |  |
| Geral de Operação Não-Fiscal:         | 000061     |  |  |  |  |  |  |
| Contador de Reinício de Operação:     | 001        |  |  |  |  |  |  |
| Contador de Reduções Z:               | 0012       |  |  |  |  |  |  |
| Contador de Cupom Fiscal:             | 000035     |  |  |  |  |  |  |
| Contador de Fita-Detalhe:             | 000000     |  |  |  |  |  |  |
| Comprovante de Crédito ou Débito:     | 0000       |  |  |  |  |  |  |
| Geral de Relatório Gerencial:         | 000014     |  |  |  |  |  |  |
| Geral Oper. Não-Fiscal Canc.:         | 0000       |  |  |  |  |  |  |
| Commen Réseard Commedia des           | 0000       |  |  |  |  |  |  |

4. Acessar novamente o sistema SIGALOJA, na rotina Venda Assistida, realizar outra venda.

| •              |                     |                                |      | Ve                     | nda Assistida - Ate | ndimento  |                           |          |                 |          |            | ×         |
|----------------|---------------------|--------------------------------|------|------------------------|---------------------|-----------|---------------------------|----------|-----------------|----------|------------|-----------|
| Gr<br>000054   | avacão Detalhes     | Estoque Outros                 |      | Nome Vend.<br>VENDEDOR | PADRAO              |           |                           |          | Cliente* 000001 | P        |            |           |
| Loja Cli<br>01 | iente*              | Nome Cliente<br>CLIENTE PADRAO |      |                        |                     |           | Dt.Validade<br>28/06/2016 |          |                 |          |            |           |
| CPF/CNF        | PJ Cli              |                                |      | Recolhe ISS            | ~                   |           |                           |          |                 |          |            | ¥)<br>[]  |
| Item I         | Produto             | Descricao                      |      | Quantidade             | Preco Unit.         | Vir.item  | Unidade                   | Desconto | Valor Desc      | Entrega? | Data Entre |           |
| 01 1           |                     | PRODUTO 1                      |      | 2,000                  | 100,00              | 0         | 200,00 PC                 | 0,00     |                 | 0,00     | 11 1       | 1 G       |
| 02 1           |                     | PRODUTO 1                      |      | 3,000                  | 100,00              | 0         | 300,00 PC                 | 0,00     |                 | 0,00     | 11         | - 利       |
|                |                     |                                |      |                        |                     |           |                           |          |                 |          |            | M (4) (1) |
| Sub-tota       | l + impostos 500,00 | Desconto %                     | 0,00 | Desconto \$            | 0,00                | Qtde Volu | me 5,000                  | Total    | de Mercadorias  |          | 500,00     | -         |

# Ο ΤΟΤΥς

| ٥                                          |                                                            | Venda Assistida - Atendimento                                                                                                    |
|--------------------------------------------|------------------------------------------------------------|----------------------------------------------------------------------------------------------------|
| Gravacão Detalhes                          | Estoque Outros                                             | Nome Vend. Cliente*                                                                                                    |
| Loja Cliente*                              | Nome Cliente<br>CLIENTE PADRAO                             | Dt.Validade                                                                                                    |
| CPF/CNPJ Cli                               |                                                            | Recolhe ISS?                                                                                                    |
| Dinheiro Cheque<br>Enanciado <u>V</u> ales | Epoleto Cgirtao de Credi<br>Vale Presente Cgindi negociada | Cardiao de Debit         Data         Forma Pgto         Valor Pago         Parcelas           28/05/2015         R\$         500,00         1 |
|                                            |                                                            | TOTVS  <br>Aguarde imprimindo o eupom fiscal                                                                                                   |
| Condição de Poto 001 2 A VISTA             |                                                            | Total Parcelas 500.00 Troco 0.00                                                                                                    |
| Sub-total + impostos 500,00                | Desconto % 0,00 De                                         | escarto \$ 0,00 Qtde Volume 5,000 Total da Venda 500,00                                                                                        |
|                                            |                                                            |                                                                                                    |

| 28/06/2016 14:48:47 CCF:000036 | COO:000148          |
|--------------------------------|---------------------|
| CUPOM FI                       | SCAL                |
| ITEM CÓDIGO DESCRIÇÃO          |                     |
| QTD. UN. VLUNIT R\$            | ST IAT VL ITEM R\$  |
|                                |                     |
| 1 1 PRODUTO 1 2PC X            | 100,00 Ta T 200,00¢ |
| 2 1 PRODUTO 1 3PC X            | 100,00 Ta T 300,00¢ |
|                                |                     |
| TOTAL R\$                      | 500,00              |
| Dinheiro                       | 500,00              |

| Dinheiro                                | 500,00 |
|-----------------------------------------|--------|
| Ta=18,00%                               |        |
| Orcamento: 000054                       |        |
| Valor aprox dos tributos R\$ 0,00 (0%)  |        |
| Fonte: IBPT                             |        |
| Obrigado! Volte Sempre!                 |        |
| POWERED BY TOTVS                        |        |
|                                         |        |
| *************************************** | xxxxxx |

5. Processar novamente a Redução Z. Siga o passo a passo abaixo:

<u>Observação:</u> O sistema não grava mais de uma Redução Z para o mesmo dia, porém para que o sistema grave uma nova Redução Z, será necessário realizar uma manipulação excluindo o registro da tabela SFI, porém depois este deve ser recuperado. Assim, no final teremos 2 registros de Redução Z para o mesmo dia, situação essa que pode ocorrer quando utilizado outro sistema de PDV que importe os dados para a tabela SFI.

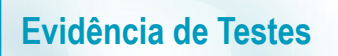

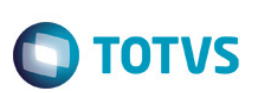

#### 5.1. Localizar na tabela SFI o registro referente a Redução Z que foi gerada.

| Still ocalizar na tabela SEL o registro referente a Redução Z que foi gerada                        |                        |                          |                     |               |                                       |                  |             |                         |                       |                     | Este documento e de pro |         |
|----------------------------------------------------------------------------------------------------|------------------------|--------------------------|---------------------|---------------|---------------------------------------|------------------|-------------|-------------------------|-----------------------|---------------------|-------------------------|---------|
| 5.1. Localizar na tabela SFI o registro referente a Redução Z que foi gerada.                       |                        |                          |                     |               |                                       |                  |             |                         |                       |                     |                         |         |
| <u>A</u> rquivo <u>U</u> tilitario Indice Editar I                                                  | Procurar <u>Aj</u> uda |                          |                     |               |                                       |                  |             |                         |                       |                     |                         |         |
| FIF90     FLFLLAL+DTOS(FL_DTMO     FLFLLAL+FL_SITUA     FLFLLAL+FL_SITUA     FLFLLAL+FL_PDV+DTOS(I) | FI_FILIAL<br>01        | FI_DTMOVTO<br>28/06/2016 | FI_NUMERO<br>000007 | FI_PD∨<br>001 | FL_SERPDV<br>EP0811000000000000000000 | FI_NUMREDZ<br>12 | FI_GTIN 0.0 | FL_GTFINAL<br>0 10965.9 | FI_NUMINI<br>8 000001 | FI_NUMFIM<br>000142 | FI_CANCEL<br>0.0        | FI_VALC |

#### 5.2. Marcar o registro como deletado.

| <b>9</b>                                                   |                |            |           | TOTV   | S Serie T Manufactura ( | Microsiga) 04 | 2.9.0005 |            |          |           |           |         |
|------------------------------------------------------------|----------------|------------|-----------|--------|-------------------------|---------------|----------|------------|----------|-----------|-----------|---------|
| <u>A</u> rquivo <u>U</u> tilitario Indice <u>E</u> ditar I | Procurar Ajuda |            |           |        |                         |               |          |            |          |           |           |         |
|                                                            |                |            |           |        |                         |               |          |            |          |           |           |         |
| SE1990                                                     | EL EILIAI      | EL DTMOVTO | EL NUMERO | EL PDV | EL SERPDV               | EL NUMBEDZ    | EL GTINI | EL GTEINAL |          | EL NUMEIM | EL CANCEL | EL VALC |
|                                                            | 01             | 28/06/2016 | 000007    | 001    | EP0811000000000000000   | 12            | 0.00     | 10965.9    | 8 000001 | 000142    | 0.        |         |
|                                                            |                |            |           |        |                         |               |          |            |          |           |           |         |
|                                                            |                |            |           |        |                         |               |          |            |          |           |           | 1       |
|                                                            |                |            |           |        |                         |               |          |            |          |           |           |         |
|                                                            |                |            |           |        |                         |               |          |            |          |           |           |         |
|                                                            |                |            |           |        |                         |               |          |            |          |           |           |         |
|                                                            |                |            |           |        |                         |               |          |            |          |           |           | 8       |
|                                                            |                |            |           |        |                         |               |          |            |          |           |           | 8       |
|                                                            | مطاربة         | 7          |           |        |                         |               |          |            |          |           |           | ep      |
| 5.5. Processar a R                                         | euuçao         | ۷.         |           |        |                         |               |          |            |          |           |           |         |

#### 5.3. Processar a Redução Z.

| <b>9</b>                                                                                                    | TOTVS Serie E Manufactura (Microsi                                                                               | ga) 02.9.0012                                       | -            |  |
|----------------------------------------------------------------------------------------------------|----------------------------------------------------------------------------------------------------|-----------------------------------------------------|--------------|--|
| TOTVS S/A                                                                                                    | Cupom de Redução Z                                                                                               | ×                                                   |              |  |
| Controle de Lojas<br>Localizar                                                                                                    | Objetivo do Programa<br>Este programa tem como objetivo efetuar a impressão do cupom<br>EPSON TM-T81FB V01.00.04 | de Redução Z da impressora:                         |              |  |
| <ul> <li>Eavoritos</li> <li>Recentes</li> <li>Atualizações (13)<br/>Integração (4)<br/>Cadastros (17)</li> </ul>                                                     |                                                                                                    | <ul> <li>✓ X</li> </ul>                             |              |  |
| Ponto de Venda (4)<br>▼ Caixa (7)<br>Abrir/Fechar Caixa<br>Abre Automático<br>Fecha Automático<br>Movimento Bancario<br>Acumulados Diarios<br>Leitura X<br>Reducao Z | Atenção                                                                                                    | ações da redução Z corretos ?<br>Sim Não            |              |  |
| Gerencia Loja (7)<br>Gerencia Contabil (4)<br>Cenario de Vendas (4)<br>▸ Atendimento (3)                                                                             | 3                                                                                                    |                                                     |              |  |
| τοτνς                                                                                                    | TESTE / MATRIZ A 28/06/2016                                                                                      | TOTVS 2011 Série T Manufactura MSSQL7 Lj_p11_padrao | 11   F12 🕜 🕻 |  |

*eserva* 

| TOT | 'VS |
|-----|-----|
|     |     |

| Epson Do Brasil                        | 1 |
|----------------------------------------|---|
| Exceed Your Vision                     |   |
| Av Tucunare 720 - Fundos               |   |
| Barueri - SP                           |   |
| CNPJ: 52.106.911/0001-00               |   |
| IE :11111111111111111                  |   |
| IM :222222222222222222222              |   |
|                                        |   |
| 28/06/2016 14:54:36 COD:000149         |   |
| REDUÇÃO Z                              |   |
| MOVIMENTO DO DIA: 28/06/2016           |   |
| CONTADORES                             |   |
| Geral de Operação Não-Fiscal: 000062   |   |
| Contador de Reinício de Operação: 002  |   |
| Contador de Reduções Z: 0013           |   |
| Contador de Cupom Fiscal: 000036       |   |
| Contador de Fita-Detalhe: 000000       |   |
| Comprovante de Crédito ou Débito: 0000 |   |
| Geral de Relatório Gerencial: 000015   |   |
| Geral Oper. Não-Fiscal Canc.: 0000     |   |
| C                                      |   |

#### 5.4. Desmarcar o registro deletado anteriormente para recuperá-lo.

| ٢                                                  | Ŭ                              |            |           | TOTV   | S Série T Manufactura ( | Microsiga) 02   | 2.9.0005 |            |           |           | -         | 0 ×     |
|----------------------------------------------------|--------------------------------|------------|-----------|--------|-------------------------|-----------------|----------|------------|-----------|-----------|-----------|---------|
| <u>A</u> rquivo <u>U</u> tilitario Indice Editar I | <u>P</u> rocurar <u>A</u> juda |            |           |        |                         |                 |          |            |           |           |           |         |
|                                                    |                                |            |           |        |                         |                 |          |            |           |           |           |         |
| 🕂 🎹 SF1990                                         | FI_FILIAL                      | FI_DTMOVTO | FI_NUMERO | FI_PDV | FI_SERPDV               | FI_NUMREDZ      | FI_GTINI | FI_GTFINAL | FI_NUMINI | FI_NUMFIM | FI_CANCEL | FI_VALC |
| FI_FILIAL+DTOS(FI_DTMO                             | 01                             |            |           |        |                         |                 |          |            | 98 000001 |           |           | 10      |
|                                                    | 01                             | 28/06/2016 | 800000    | 001    | EP08110000000000000000  | 13              | 0.0      | 11465.     | 98 000001 | 000148    | 0.1       | 00      |
|                                                    |                                |            |           |        |                         |                 |          |            |           |           |           |         |
| FI_FILIAL+FI_PDV+DTOS(                             |                                |            |           |        | Confirm                 | ar              |          |            |           |           |           |         |
|                                                    |                                |            |           |        | 97070120000             |                 |          |            |           |           |           |         |
|                                                    |                                |            |           |        | 9                       | 100 10          |          |            |           |           |           |         |
|                                                    |                                |            |           |        | Recu                    | perar registro? |          |            |           |           |           |         |
|                                                    |                                |            |           |        |                         |                 |          |            |           |           |           |         |
|                                                    |                                |            |           |        | NIZ-                    |                 |          |            |           |           |           |         |
|                                                    |                                |            |           |        | <u>N</u> au             |                 |          |            |           |           |           |         |
|                                                    |                                |            |           |        |                         |                 |          |            |           |           |           |         |

#### 5.5. Agora temos duas Reduções Z para o mesmo dia.

| ٢                                          |                       |            |           | TOTVS Sé | rie T Manufactura (l  | Microsiga) 02.9 | .0005    |            |           |           | -         | 0 ×     |
|--------------------------------------------|-----------------------|------------|-----------|----------|-----------------------|-----------------|----------|------------|-----------|-----------|-----------|---------|
| <u>Arquivo Utilitario Indice Editar Pr</u> | rocurar <u>Aj</u> uda |            |           |          |                       |                 |          |            |           |           |           |         |
|                                            |                       |            |           |          |                       |                 |          |            |           |           |           |         |
| 🖕 🚃 SFI990                                 | FI_FILIAL             | FI_DTMOVTO | FI_NUMERO | FI_PDV   | FI_SERPDV             | FI_NUMREDZ      | FI_GTINI | FI_GTFINAL | FI_NUMINI | FI_NUMFIM | FI_CANCEL | FI_VALC |
| - 57 ELEUAL+DTOS(ELDTMO                    | 01                    | 28/06/2016 | 000007    | 001      | EP081100000000000000  | 12              | 0.00     | 10965.98   | 000001    | 000142    | 0.00      |         |
|                                            | 01                    | 28/06/2016 | 000008    | 001      | EP0811000000000000001 | 13              | 0.00     | 11465.98   | 000001    | 000148    | 0.00      | )       |
| FI_FILIAL+FI_SITUA                         |                       |            |           |          |                       |                 |          |            |           |           |           |         |
| FI_FILIAL+FI_PDV+DTOS(I                    |                       |            |           |          |                       |                 |          |            |           |           |           |         |
|                                            |                       |            |           |          |                       |                 |          |            |           |           |           |         |
|                                            |                       |            |           |          |                       |                 |          |            |           |           |           |         |
|                                            |                       |            |           |          |                       |                 |          |            |           |           |           |         |

6. Através do módulo SIGAFIS, efetuar a Apuração de ICMS.

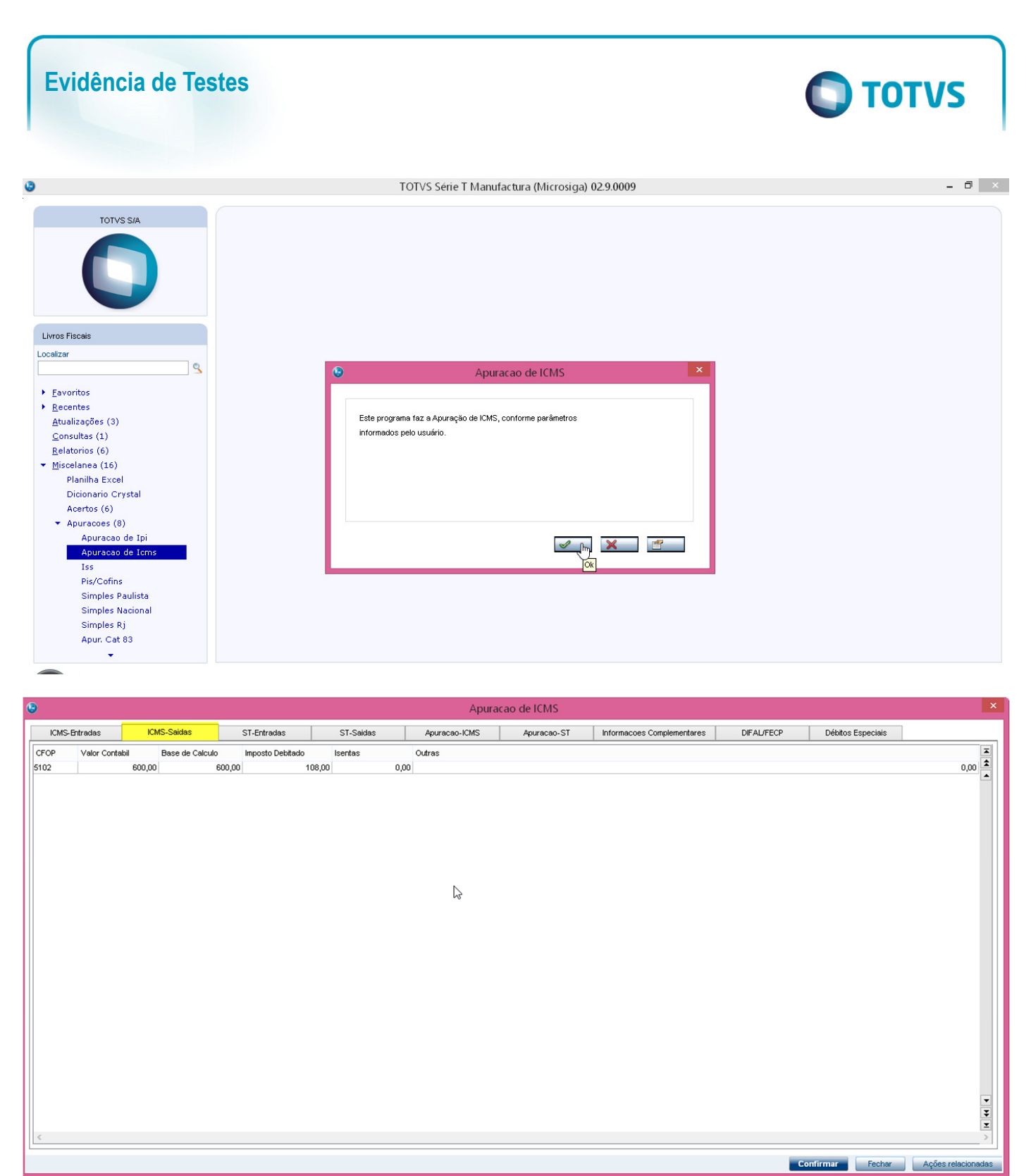

|                                                                                                    | estes           |                                                                                                    |                               |        | Ο ΤΟΤΥς                        |
|----------------------------------------------------------------------------------------------------|-----------------|----------------------------------------------------------------------------------------------------|-------------------------------|--------|--------------------------------|
|                                                                                                    |                 | то ну у хене тамайнаа ниа нинг                                                                                          |                               |        |                                |
|                                                                                                    |                 | Guia de Recolhimer                                                                                                    | to                            |        |                                |
| mero*<br>M606                                                                                                    | Estado*         | Tipo do Imp.                                                                                                    | v.                            |        | Valor da GNR*                  |
| 5-1                                                                                                    |                 | Vensionate                                                                                                    | Mar and M                     |        |                                |
| Est.<br>010945111                                                                                                    | 28/06/2016      | 01/07/2016                                                                                                    | 6                             |        | 2016                           |
| Convênio                                                                                                    |                 | Banco                                                                                                    | Agencia                       |        | Cod.Receita                    |
| /encto.                                                                                                    | Documento       | Serie                                                                                                    | Cli/Fornec.                   |        | Loja                           |
|                                                                                                    |                 |                                                                                                    |                               |        |                                |
|                                                                                                    | Tp Documento    | Dt Pagamento                                                                                                    | CNPJ/CPF                      |        | Venc.Autoriz                   |
|                                                                                                    | Deferencia      | Advantia Mare                                                                                                    | huna                          |        |                                |
| ngem                                                                                                    | Referencia V    | Atualiz.mon.                                                                                                    | Juros                         | 0,00 🧇 | 0,00                           |
| acoes                                                                                                    |                 | Produto                                                                                                    | Autent.Banc.                  |        |                                |
|                                                                                                    |                 | 0                                                                                                    |                               |        |                                |
| Proc.                                                                                                    | Ind. Proc.      | Desc. Compl.                                                                                                    |                               |        | Deta_Receita                   |
|                                                                                                    |                 |                                                                                                    |                               |        |                                |
| essa                                                                                                    | Tit. SE2 ISS    |                                                                                                    |                               |        |                                |
|                                                                                                    |                 |                                                                                                    |                               |        | Confirmar Fechar Ações relacio |
| Efetuer e gereção                                                                                                    | de Sped Eispel  |                                                                                                    |                               |        | Confirmar Fechar Ações relacio |
| Efetuar a geração                                                                                                    | do Sped Fiscal. | TOTVS Série T Manufactura (Mice                                                                                         | rosiga) 02.9.0009             |        | Confirmar Fechar Ações relacio |
| Efetuar a geração<br>Totvs sía                                                                                                    | do Sped Fiscal. | TOTVS Série T Manufactura (Mict<br>Parâm etros necessa<br>Preencha corretamente as informações solicitadas.             | <sup>.</sup> osiga) 02.9.0009 | ×      | Confirmar Fechar Ações relacio |
| Efetuar a geração<br>TOTVS S/A                                                                                                    | do Sped Fiscal. | TOTVS Série T Manufactura (Mice<br>Parámetros necessa<br>Preencha corretamente as informações solicitadas.              | rosiga) 02.9.0009             |        | Confirmar Fechar Ações relacio |
| Efetuar a geração<br>TOTVS S/A<br>COSTINA<br>Internativos S/A<br>Vitar<br>Sintegra<br>Livros Em Disquete<br>Nova Gia-cat 46/00                                                                                                    | do Sped Fiscal. | TOTVS Série T Manufactura (Mici<br>Parâmetros necessa<br>Preencha corretamente as informações solicitadas.              | rosiga) 02.9.0009<br>trios.   | ×      | Confirmar Fechar Ações relacio |
| Efetuar a geração<br>TOTVS S/A<br>TOTVS S/A<br>TOTVS<br>S/A<br>TOTVS S/A<br>TOTVS S/ | do Sped Fiscal. | TOTVS Série T Manufactura (Mici<br>Parâmetros necessá<br>Preencha corretamente as informações solicitadas.<br>Io        | rosiga) 02.9.0009<br>trios.   |        | Confirmar Fechar Ações relacio |
| Efetuar a geração<br>Totvs S/A<br>Totvs S/A<br>Totvs S/A<br>Elizar<br>Sintegra<br>Livros Em Disquete<br>Nova Gia-cat 46/00<br>Rel.disco Zfm/Alc<br>Dipj<br>Instr. Normativas<br>Dnf<br>Dctf<br>Integração Dipj<br>Sisif                                                                                                    | do Sped Fiscal. | TOTVS Série T Manufactura (Micr<br>Parâm etros necessă<br>Preencha corretamente as informações solicitadas.<br>Io<br>Io | rosiga) 02.9.0009<br>trios.   | ×      | Confirmar Fechar Ações relacio |
| Efetuar a geração<br>TOTVS S/A<br>TOTVS S/A<br>TOT                                                                                                    | do Sped Fiscal. | TOTVS Série T Manufactura (Mici<br>Parám etros necessá<br>Preencha corretamente as informações solicitadas.<br>Io       | rosiga) 02.9.0009             |        | Confirmar Fechar Ações relacio |
| Efetuar a geração<br>Totvs S/A<br>Totvs S/A<br>Totvs S/A<br>Totvs S/A<br>Totvs S/A<br>Totvs S/A<br>Totvs S/A<br>Totvs S/A<br>Totvs S/A<br>Livros Em Disquete<br>Nova Gia-cat 46/00<br>Rel.disco Zfm/Alc<br>Dipj<br>Instr. Normativas<br>Donf<br>Detf<br>Integração Dipj<br>Sisif<br>Importação Nf-e<br>Ato Cotepe 35<br>Sef Ii<br>Sped Fiscal<br>Nf Alagoana<br>Cote 93                                                                                                    | do Sped Fiscal. | TOTVS Série T Manufactura (Mici<br>Parám etros necessa<br>Preencha corretamente as informações solicitadas.             | rios.                         |        | Contirmar Fechar Ações relacio |

| ۲                      | Par                     | âme      | etros necessários.                              |                  | × |
|------------------------|-------------------------|----------|-------------------------------------------------|------------------|---|
| <b>O</b><br>TOTVS      | Parâmetros para Geração |          |                                                 |                  |   |
| Data de                |                         |          | Data até                                        |                  | ^ |
|                        | 01/06/2016              | ?        | 30/06/2016                                      | ?                |   |
| Livro<br>*             | rauivo Destino          |          | None do Arquivo Dectipo                         |                  |   |
| C:\SPED\               | rquivo bostino          | 7        | SPED.TXT                                        |                  |   |
| Gera Inventár<br>2-Não | io                      | •        | Gera Registros Complementares de Frete<br>2-Não | ~                |   |
| Data de fecha          | amento do estoque       | -        | Gera Registros de ECF                           |                  |   |
|                        | 11 1                    | <u> </u> | << ⊻ottar Avail.car >>                          | <u>C</u> ancelar |   |

| 🙂 Parâm                         | netros necessários.                                       | × |
|---------------------------------|-----------------------------------------------------------|---|
| Identificação do Contribuinte   |                                                           |   |
| Código da Finalidade do Arquivo |                                                           | ^ |
| 0-Remessa regular de arquivo    |                                                           |   |
| Filial de                       | Filial ate                                                |   |
| Perfil de Apresentação          | Tipo de Atividade                                         |   |
| A - Perfil A 🗸 🗸                | 1 - Outros                                                |   |
| Aglutina por CNPJ+IE ?          |                                                           |   |
| 1-Sim                           |                                                           |   |
|                                 |                                                           | ~ |
|                                 | << ⊻ottar <b><u>A</u>vançar &gt;&gt;</b> <u>C</u> ancelar |   |

Ο ΤΟΤΥς

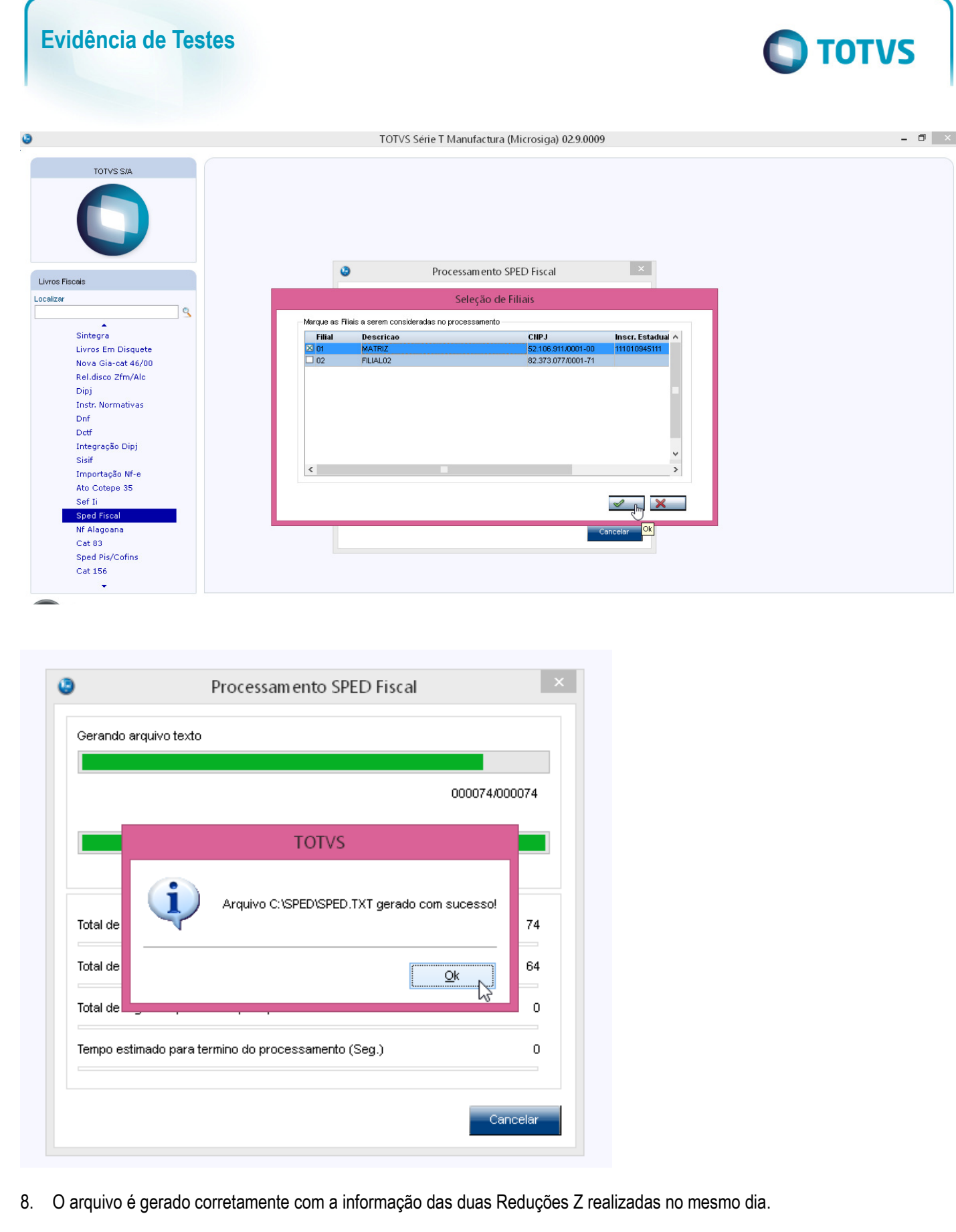

| 1  | Evidência de Testes                                                |                            | Ο ΤΟΤΥς |
|----|--------------------------------------------------------------------|----------------------------|---------|
|    |                                                                    |                            |         |
| 1  | 000000101000106201630062016MATRIZ5210691100010039                  | 111010945111 3550308   & 1 | ^       |
| 2  |                                                                    |                            |         |
| 3  | 0005   TESTE   09898000   AV. BRAZ LEME   1717   SANTANA   1139817 |                            |         |
| 4  | U100 Jose 69751353394 123456   R. TESTE 123    testedt             | este.com.br 3550308        |         |
| 5  |                                                                    |                            |         |
| 6  | U20011PRODUTO 1   PC 04 970600000  97  18,00                       | I                          |         |
|    |                                                                    |                            |         |
|    | COULD T TA THE VOL OF TOOL TO TOOL TOOL TOOL                       |                            |         |
| 10 | [C405]25]EFS0N IN-161F5 V01.0[EF081100000000000001[001]            |                            |         |
| 11 | IC4201T18001100_0010011                                            |                            |         |
| 12 | [C460]2D10010001421280620161100.001111CLTENTE_PADRAOL              |                            |         |
| 13 |                                                                    |                            |         |
| 14 |                                                                    |                            |         |
| 15 | C40512806201610021131149111465,981500,001                          |                            |         |
| 16 | C420  T1800  500,00  00                                            |                            |         |
| 17 | [C460]2D[00]000148]28062016[500,00][][CLIENTE PADRAO]              |                            |         |
| 18 | C470[1]5,00[0]PC[500,00[000]5102[18,00]]]                          |                            |         |
| 19 | C490 000 5102 18,00 500,00 500,00 90,00                            |                            |         |
| 20 | [C990]13]                                                          |                            |         |
| 21 | D001 1                                                             |                            |         |
| 22 | [D990]2]                                                           |                            |         |
| 23 | E001 0                                                             |                            |         |
| 24 | E100 01062016 30062016                                             |                            |         |
| 25 | E110 108,00 0 0 0 0 0 0 0 108,00 0 108,00 0                        |                            |         |
| 26 | E116 000 108,00 01072016 1406     062016                           |                            |         |
| 27 | E990   5                                                           |                            |         |
| 28 | G001 1                                                             |                            |         |
| 29 | G990   2                                                           |                            |         |
| 30 | H001 1                                                             |                            |         |
| 31 | H990   2                                                           |                            |         |
| 32 | K001 1                                                             |                            |         |
| 33 | K990   2                                                           |                            |         |

#### Submeter o arquivo no validador do Sped Fiscal. O arquivo é validado com sucesso. 9.

| Escrituração Fiscal Contribuinte Tabelas Cópias de Segurança Configurações QIE Sobre                                                                                                    |
|----------------------------------------------------------------------------------------------------|
| Relatórios   Escrituração   Dados da Escrituração   Apuração do IP   ICMS - Ativo Permanente - CIAP   Resumo Convênio ICMS 115/2003   Inventário Físico   Produção e Estoque - RCPE   Outras Informações   Relatório de Pendências   Assinatura   Recibo de Transmissão                                                                                                    |
| Relatórios       Escrituração         Image: Secrituração Fiscal       Dados da Escrituração         Image: Dados da Escrituração       Image: Secrituração do IPI         Image: Image: Ima |
| Escrituração Aberta - Contribuinte - MATRIZ CNPJ - 52,106,911/0001-00 IE - 111010945111 Período da Escrituração - 01/06/2016 a 30/06/2016 Id /                                                                                                    |

fiscalpva-fronteira [versão: 2.2.4 (java1.8.0\_51)]

2. Outras Evidências

Este documento é de propriedade da TOTVS. Todos os direitos reservados. ©

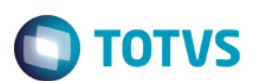